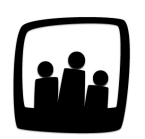

## Comment paramétrer les coûts horaires ?

Pour obtenir un suivi plus fin du prévisionnel budgétaire par projet, je souhaiterais mettre en place les coûts horaires par utilisateur sur notre instance Opentime. Comment faire ?

Pour attribuer un coût horaire par métier, vous devez tout d'abord avoir paramétré les options des métiers puis les avoir affecté aux utilisateurs.

Lorsque cette étape est effectuée, vous pouvez indiquer les coûts horaires :

- Rendez-vous dans Configuration → Coût par métier
- Dans la ligne en face de chaque métier, indiquez le coût direct ou le coût de production souhaité
- Indiquez la date à partir de laquelle vous souhaitez faire évoluer le coût dans la ligne bleue en bas de la page puis cliquez sur **Changer le mois courant**
- Cliquez sur sauvegarder pour mémoriser le nouveau montant à cette date

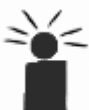

Dans Opentime, le coût horaire direct correspond au coût moyen par métier avant frais
généraux et le coût horaire production à celui après l'application des frais généraux.

| létier               | Depuis     | Direct | Production | À partir du | Direct | Production |  |
|----------------------|------------|--------|------------|-------------|--------|------------|--|
| rection              | 01/10/2018 |        | 120,00 €   | 01/04/2021  |        |            |  |
| ssistant(e)          | 01/03/2017 |        | 80,00 €    | 01/04/2021  |        |            |  |
| hef de projet junior | 01/03/2017 |        | 55,00 €    | 01/04/2021  | 55     | 75         |  |
| éveloppeur           | 01/03/2017 |        | 123,00 €   | 01/04/2021  |        |            |  |
| esponsable d'équipe  | 01/03/2017 |        | 110,00 €   | 01/04/2021  |        |            |  |
| echnicien(ne)        | 01/03/2017 |        | 110,00 €   | 01/04/2021  |        |            |  |
|                      |            |        |            | Sauvegarder |        |            |  |
|                      |            |        |            |             |        |            |  |
| ge <b>1</b>          |            |        |            |             |        |            |  |
| _                    |            |        |            |             |        |            |  |
|                      |            |        |            |             |        |            |  |

Pour plus de clarté, vous avez la possibilité de personnaliser ces deux intitulés.

- Rendez-vous dans Configuration → Paramétrage → Editer le fichier de paramètres
- Au paramètre **cost\_direct** et **cost\_production** indiquez les nouveaux noms souhaités pour ces coûts
- Sauvegardez en bas de page

| param salefigureoptions paymentcomment | 🔿 oui 💿 non | affichage de l'option du commentaire de règlement d'une facture (0 - non, par défaut) |
|----------------------------------------|-------------|---------------------------------------------------------------------------------------|
| param salefigureoptions_url            | 🔿 oui 💿 non | affichage de l'Option de l'URL d'une facture (0 - non, par défaut)                    |
| param cost_direct                      | direct      | intitulé du coût interne plancher (direct, par défaut)                                |
| param cost_production                  | production  | intitulé du coût de revient (production, par défaut)                                  |
| param cost_project                     | prestation  | intitulé du coût par projet (prestation, par défaut)                                  |
| param cost_anticipation                | 🖲 oui 🔿 non | calcul du coût avec les heures à venir (1 - oui, par défaut)                          |
| param cost_rateproject                 | 🔿 oui 🔘 non | calcul du coût avec les taux par projet (0 - non, par défaut)                         |

Changer les intitulés coût direct et de production

Extrait de l'aide en ligne du site Opentime.fr

Pour plus d'infos, contactez l'équipe Opentime à support@opentime.net ou au 03 20 06 51 26

Modifier les coûts horaires